# フラッシュ暗算チャレンジカップ 2024 Summer

「フラッシュ暗算チャレンジカップ」とは、競技期間中であれば「何度も」挑戦ができる新感覚の競技大会で す。練習と本番を兼ね揃えているため、競技をしながら、参加者の実力を底上げできます。

出題問題は、自身でタイムと口数を設定できるので、初心者から有段者までが、自分の実力にあった問題に挑 戦できます。(※今期からバージョンアップで口数(2 口~15 口)を設定できるようになりました)

検定試験受験料「約2回分」相当の参加費で、期間中「何度も」本番に挑戦ができる、お得な機会になりま す。本大会は、全国の参加者のランキングがリアルタイムに表示されます。自分の「ライバル」を見つけ、参 加者全員で切磋琢磨し合える、良い機会です。やればやるほど上手くなる、この機会をぜひお見逃しなく…! 皆さんのご参加お待ちしております。

主催 (一社)日本フラッシュ暗算協会

### 【実施期間】2024/8/19(月)10時 ~ 2024/9/20(金)22時

【参加費】

会員:1,800円 ※日本フラッシュ暗算検定協会の加盟教室に所属する方は会員価格となります。 一般参加:2,500円

【参加資格】

- ・珠算式暗算を用いた計算ができる者
- ・<u>Windows PC</u>で、大会主催者が指定したフラッシュ暗算ソフトをダウンロードし、 各家庭で、インターネット環境が整えられる者(※Mac・iphone/ipad/ Android 使用不可)

※その他、詳細はマイページの要項よりご確認ください。

# A【アカウント登録】

本大会参加には、日本フラッシュ暗算検定協会の受験者登録(=マイページ作成)が必要となります。
 下記、リンクより登録をしてください。

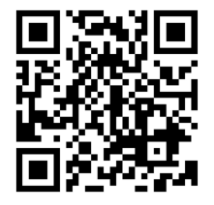

<u>https://kentei.soroban-soft.com/regist\_request.cgi</u> ※参加申込はスマートフォンでも可能です。

## 受験者の新規登録

検定試験を受けるためにはアカウントが必要です。 受験者の新規登録を行ってアカウントを取得してください。

日本フラッシュ暗算検定協会に加盟している塾の生徒さんは、塾ネット番号の入力が必須です。 (塾ネット番号は塾の先生にお問い合わせください) それ以外の方は「一般会員」にチェックを入れてください。

入力されたメールアドレス宛てに登録フォームのURLを送信いたします。 送信ボタンを押した後、3時間以内に登録を完了してください。

メールの受信拒否を設定されている場合には、「@soroban-soft.com」のドメインを受信できるように設定してからお申込みください。

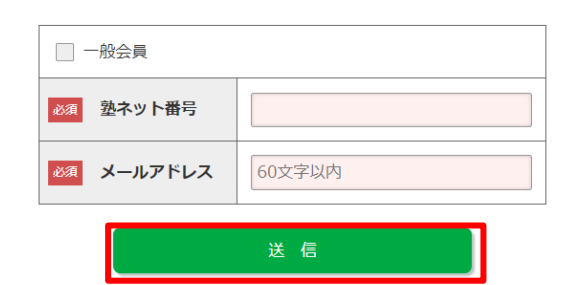

② 届いたメールのリンク先より、登録を進めてください。

受験者登録フォームのご案内【フラッシュ暗算ネット検定】

#### info@soroban-soft.com

🖹 To

フラッシュ暗算ネット検定運営事務局です。

受験者の登録をお申し込みいただき、ありがとうございます。 下記の登録フォームにアクセスして、登録手続きをおこなってください。

登録フォーム

※登録フォームのリンク先はメールよりご確認ください。

登録フォームの有効期限は【3時間】です。 有効期限を過ぎますと、登録フォームにアクセスできなくなりますので 期限内に手続きを完了してください。

有効期限が過ぎた場合には、再度お申込みください。

③ メール記載の登録フォームのリンクを押し、

|    | 登録ページ | ジより必要事項を入力の上「確認画面に進む」を押してください。 |
|----|-------|--------------------------------|
| 必須 | お名前   | 姓 名 (各20文字以内)                  |
| 必須 | ふりがな  | せい     めい     (各20文字以内)        |
| 必須 | 生年月日  | 2015 • 年 1 • 月 1 • 日           |
| 必須 | 学年    | 選択してください ~                     |
| 必須 | 住所    | 〒 都道府県 ▼ (50文字以内)              |
| 必須 | 電話番号  |                                |
| 必須 | 検定開始級 | 選択してください                       |

入力内容に間違いがなければ「確認画面に進む」を押してください。

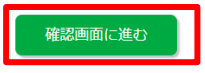

### ④ 登録内容を確認し「送信」ボタンを押してください。

| 会員種別    | 一般会員 |  |
|---------|------|--|
| メールアドレス |      |  |
| お名前     |      |  |
| ふりがな    | m    |  |
| 生年月日    | m    |  |
| 学年      |      |  |
| 住所      | -    |  |
| 電話番号    |      |  |
| 検定開始級   | -    |  |

入力内容に間違いがなければ「送信」ボタンを押してください。 修正する場合には「修正」ボタンを押してください。

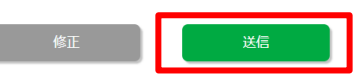

⑤ 登録完了メールを確認し、ID とパスワードを控えておいて下さい。(B 参加申込で使用します)

受験者登録完了のお知らせ【フラッシュ暗算ネット検定】

info@soroban-soft.com ≩ To ▼

)<sup>`</sup> ▼ 様

フラッシュ暗算ネット検定運営事務局です。

ご登録いただきありがとうございます。 受験者登録が完了いたしましたのでお知らせいたします。

様のユーザIDとパスワードは下記のとおりです。

このユーザIDとパスワードを使ってマイページにログインできます。

# <mark>B【参加申込方法】</mark>

① 下記、リンクよりマイページにログインします。

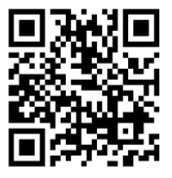

https://kentei.soroban-soft.com/login.cgi ※参加申込はスマートフォンでも可能です。

| ユーザID |  |
|-------|--|
| パスワード |  |

ユーザ**ID**・パスワードを忘れた方はこちら

※ID/パスワードが不明な場合は、登録時のメールを確認するか、 「ID/パスワードを忘れた方はこちら」のボタンから確認をしてください。 ② マイページにログインしたら、トップページから「参加申し込み」ボタンを押して下さい。

フラッシュ暗算チャレンジカップ 2024 Summer

|                | 現在 <mark>0人</mark> 参加中<br>(3桁の部:0人 2桁の部:0人)                                        |
|----------------|------------------------------------------------------------------------------------|
| - 大会概要         |                                                                                    |
| 開催期間<br>申込受付期間 | :2024年8月19日(月)10時 ~ 2024年9月20日(金)22時<br>:                                          |
| 申込方法           | : このページの下方にある申し込みフォームでお申し込みください。                                                   |
| 参加費            | : 会員 1,800円 一般 2,500円                                                              |
|                | ※日本フラッシュ暗算検定協会の加盟教室に所属する方は会員価格となります。<br>※希加豊けた中に注意の際に参加差がクレジットカードまたは視行振行のおませいください。 |
| 参加資格           | ※参加貨はの中し込みの味に参加省かりレンットカートまたは銀行版込での支払いてたさい。<br>・  鉄質式暗質を用いた計質ができる者                  |
| SP SHORE TH    | インターネットに接続したWindowsパソコンに大会用の競技ソフトをインストールできる者<br>(※ Mac使用不可)                        |
| 参加人数           | :制限なし                                                                              |
| 大会要項はこれ        | 56                                                                                 |
|                | ランキング【LIVE】表示                                                                      |
|                | 参加申し込み                                                                             |
|                |                                                                                    |

③部門と支払い方法を選択して、「申し込む」ボタンを押してください。

※どちらの部門に参加するか不明な場合は、教室の先生に聞いて下さい。

| 立7.88  | ○ 3桁の部(2口~15口) |  |  |  |  |
|--------|----------------|--|--|--|--|
| 音印的    | ○ 2桁の部(2口~15口) |  |  |  |  |
| +111+1 | ○ クレジットカード     |  |  |  |  |
| 又孤い万法  | ○ 銀行振込         |  |  |  |  |
|        |                |  |  |  |  |
| 申し込む   |                |  |  |  |  |

← 出場できるのは3桁の部・2桁の部の<u>どちらか1部門だけ</u>です。

← 各家庭で支払方法をご選択ください。

→ページの指示に従って、支払いを完了させてください。

### - 参加申し込み(クレジットカード決済)

お申し込み内容を確認してから「クレジットカードで支払い」を押してください。

| 部門       | 3桁の部    |
|----------|---------|
| 参加費      | 1,800 円 |
| クレジットカード | で支払い    |

#### - 参加申し込み (銀行振込)

お申し込み内容を確認してから「決定」を押してください。

| 部門  | 2桁の部    |
|-----|---------|
| 参加費 | 1,800 円 |

お申し込み後、参加費を下記のいずれかの口座にお振り込みください。 入金が確認できましたら競技に参加できるようになります。

| 三菱UFJ銀行                                                                                                    | ゆうちょ銀行   |                     |  |  |  |  |  |
|----------------------------------------------------------------------------------------------------|----------|---------------------|--|--|--|--|--|
|                                                                                                    |          | ※振込先は申込ページよりご確認ください |  |  |  |  |  |
| ー<br>※お振り込み人名の先頭に「 <b>248</b> 」を付けてください。<br>また「 」様以外のお名前で振り込まれる場合にはその旨ご連絡ください。<br>※振り込み手数料はお客様のご負担でお願いいたします。 |          |                     |  |  |  |  |  |
| お申し込み内容はメールでもお知                                                                                              | らせいたします。 |                     |  |  |  |  |  |
| 決定                                                                                                    | 戻る       |                     |  |  |  |  |  |
|                                                                                                    |          |                     |  |  |  |  |  |

## B【競技ソフトインストール方法】

「<参加申込>①」を参考に「フラッシュ暗算ネット検定」のマイページにログインする。
 メニュー画面の「ソフトのダウンロード」を押す。

# **フラッシュ暗算ネット検定** - マイページ -トップ ソフトのダウンロード 受験履歴 登録情報の確認/変更

### ③ ページ中間辺りの「ダウンロード」ボタンを押す。指示に従ってダウンロードを進めてください。

| ソフト               | OS      | 言語  |        |
|-------------------|---------|-----|--------|
| 検定ソフト+練習ソフト+競技ソフト | Windows | 日本語 | ダウンロード |

※ダウンロードに辺り、エラー等が発生した場合、

メニュー画面(ページ上部の青いバー)の「ヘルプ」よりエラー解消方法が確認できます。

# C【競技参加方法】

口数

4

※口数を変更する前に競技ソフトを終了してください

【口数の選択】※口数はマイページから選択します

- ① 「A<参加申込>①」を参考に「フラッシュ暗算ネット検定」のマイページにログインする。
- トップページの「フラッシュ暗算チャレンジカップ」画面から 「現在挑戦中の口数」の横の「変更」ボタンを押す

### フラッシュ暗算チャレンジカップ 2024 Summer

変更

③ 自身の挑戦する口数を選択して「変更」ボタンを押す。

※挑戦口数を変更したい時は、都度この設定をおこなってください。

| •   | 。<br>フラッシュ暗   | 算チャレンジカッフ           | ° 2024 Sun |
|-----|---------------|---------------------|------------|
|     | 口数の変更         |                     |            |
| 3   | ※口数を変更する前に競   |                     | _          |
|     | 口数            | <u>4</u> ✓ <u>索</u> | · <b>E</b> |
| F   |               | 3                   | 0000       |
|     |               | 5                   | .933       |
|     |               | 6 7                 |            |
| 7 F |               | 8                   |            |
|     |               | 10                  |            |
|     | 口数 4          | 11<br>12<br>13<br>更 |            |
|     | ※口数を変更する前に競技) | ソフトを 14 Cください<br>15 |            |

①ソフト起動前には、必ず再起動をおこなってください。
 競技開催期間中にインストールしたアイコンをダブルクリックして起動する。

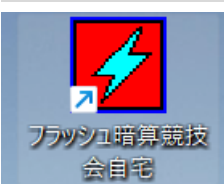

### ②マイページログインで使用した IDとパスワードを入力。

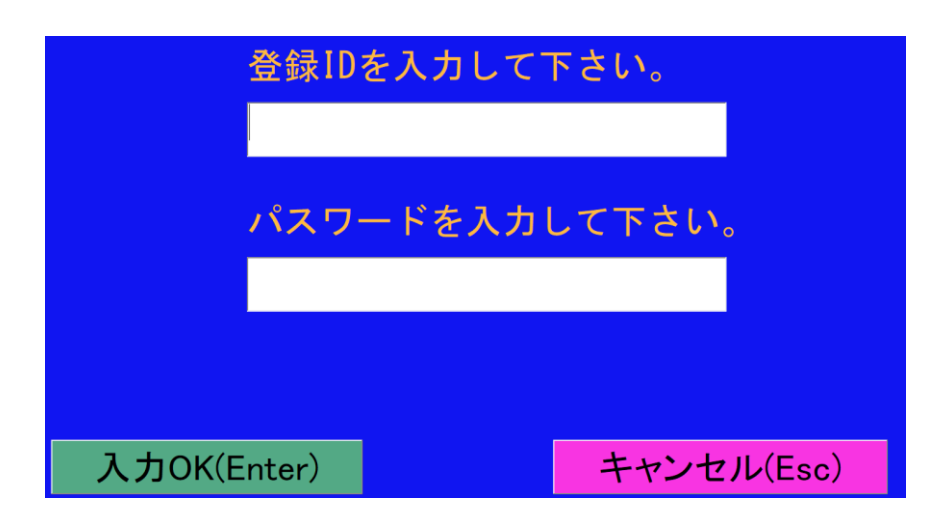

③挑戦秒数を入力して、スタートボタン(Enter キー)を押すと問題が出題されます。

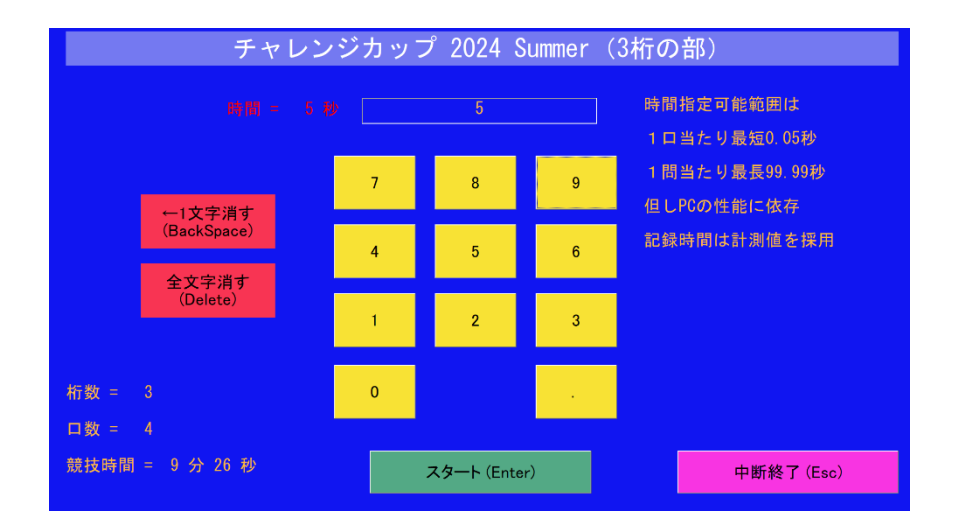

正答すると、記録が更新されます。

※一度に挑戦できる時間は 10 分間です。回数に制限はないので、再挑戦したい場合は、 再度ログインして、挑戦を続けてください。 自分に合った、挑戦口数・秒数の設定がわからない人は、 自分の持っている検定試験の口数・秒数から挑戦してみましょう。

<参考>

| L  |    | 1   |      | L |     | 1  |     |     |
|----|----|-----|------|---|-----|----|-----|-----|
| 十段 | 3桁 | 15□ | 3秒   |   | 1級  | 2桁 | 15口 | 13秒 |
| 九段 | 3桁 | 15口 | 4.5秒 | - | 2級  | 2桁 | 12□ | 12秒 |
| 八段 | 3桁 | 15口 | 6秒   | - | 3級  | 2桁 | 10口 | 12秒 |
| 七段 | 3桁 | 15口 | 8秒   | - | 4級  | 2桁 | 8口  | 11秒 |
| 六段 | 3桁 | 12□ | 8秒   |   | 5級  | 2桁 | 7ロ  | 10秒 |
| 五段 | 3桁 | 10口 | 7秒   |   | 6級  | 2桁 | 6口  | 9秒  |
| 四段 | 3桁 | 8口  | 6秒   | - | 7級  | 2桁 | 5口  | 8秒  |
| 三段 | 3桁 | 6口  | 5秒   |   | 8級  | 2桁 | 4□  | 7秒  |
| 二段 | 3桁 | 4口  | 4秒   |   | 9級  | 2桁 | 3ロ  | 6秒  |
| 初段 | 2桁 | 15□ | 10秒  |   | 10級 | 2桁 | 2□  | 4秒  |

ランキングは、リアルタイムで下記リンクより確認ができます。

全国順位から、自分のライバルを見つけ、一つでも上の順位を目指しましょう!

https://kentei.soroban-soft.com/fcc2024s\_ranking.cgi

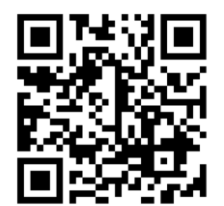